## นักศึกษาชั้นปีที่ 1 โปรดทราบ เรื่องการลงทะเบียนเรียนเพิ่ม / ลดรายวิชา

นักศึกษาที่ลงทะเบียนเรียนรายวิชา ภาค 1/2561 แล้วไม่ครบถ้วน / ไม่ถูกต้อง สามารถลง ทะเบียนเรียนเพิ่มและลดรายวิชาได้ที่เว็บไซต์ https://smartedu.mahidol.ac.th/authen/login.aspx เลือกเมนูระบบลงทะเบียน และเลือกเมนูลงทะเบียนเพิ่มหรือลดรายวิชา <u>และให้นักศึกษาชำระเงิน</u> ค่าหน่วยกิตผ่านบัญชีออมทรัพย์ของนักศึกษา (ตามที่ธนาคารไทยพาณิชย์ จำกัด (มหาชน) ได้แจ้ง เลขที่บัญชีให้นักศึกษาแล้วในวันขึ้นทะเบียนนักศึกษาใหม่) <u>ตั้งแต่วันที่ 20 ส.ค. – 3 ก.ย. 61 เท่านั้น</u>

ทั้งนี้ ก่อนการลงทะเบียนเรียนชำระเงิน นักศึกษาต้องมีเงินฝากเข้าบัญชีธนาคารมากกว่า จำนวนเงินค่าหน่วยกิตประมาณ 100 บาท (ค่าธรรมเนียมธนาคาร)

<u>สิ่งที่นักศึกษาควรทราบในการลงทะเบียนเรียน</u>

๑ นักศึกษาสามารถตรวจสอบผลการลงทะเบียนเรียนและการชำระเงินได้ที่เว็บไซต์ https://smartedu.mahidol.ac.th/authen/login.aspx เลือกเมนูระบบลงทะเบียน และเมนูตรวจสอบ ผลการลงทะเบียนเรียน

๑ การลงทะเบียนเรียนลดรายวิชา (Drop) ที่นักศึกษาลงรายวิชาไม่ถูกต้อง หรือลงรายวิชา เกินมหาวิทยาลัยจะไม่คืนเงินค่าหน่วยกิตให้

 นักศึกษารอบแอดมิชชั่น และรอบ 3.5 โปรดตรวจสอบความถูกต้องของรายวิชาที่ นักศึกษาได้ลงทะเบียนเรียน โดยเฉพาะวิชาภาษาอังกฤษ นักศึกษาต้องลงทะเบียนเรียนเพียง 1 วิชา (3 หน่วยกิต) ตามกลุ่มเรียนที่มหาวิทยาลัยจัดให้ หากลงทะเบียนรายวิชาไม่ถูกต้องให้ดำเนินการเพิ่ม หรือลดรายวิชาให้ถูกต้องภายในกำหนดของมหาวิทยาลัย

๑ นักศึกษารอบ 1/1 รอบ 1/2 รอบ 2 รอบ 3 และ รอบ กสพท. ที่มหาวิทยาลัย ลงทะเบียนรายวิชาภาษาอังกฤษให้ไปแล้วนั้น มหาวิทยาลัยจะปรับระดับรายวิชาภาษาอังกฤษใน ฐานข้อมูลการลงทะเบียนเรียน ตามกลุ่มเรียนที่มหาวิทยาลัยจัดให้ โดยนักศึกษาไม่ต้อง ดำเนินการใด ๆ ทั้งนี้ ขอให้นักศึกษาตรวจสอบผลการลงทะเบียนเรียนรายวิชาภาษาอังกฤษที่ เว็บไซต์ https://smartedu.mahidol.ac.th/authen/login.aspx ได้ตั้งแต่วันที่ 5 ก.ย. 61 โดยเลือก เมนูระบบลงทะเบียน และเมนูตรวจสอบผลการลงทะเบียนเรียน ว่าถูกต้องหรือไม่ หากไม่ถูกต้อง ให้ติดต่อกองบริหารการศึกษา อาคารศูนย์การเรียนรู้ ชั้น 4 โดยด่วน

## หากไม่ดำเนินการแก้ไขรายวิชาให้ถูกต้องจะส่งผลดังนี้

- \ominus กรณีลงทะเบียนรายวิชาไม่ถูกต้อง ൙ ได้ผลการศึกษาเป็น F
- กรณีที่ไม่ลงทะเบียนเรียน แต่เข้าเรียน ต้องลงทะเบียนเรียน และเข้าเรียนใหม่ในภาค ถัดไป

## ขั้นตอนการลงทะเบียนเรียนเพิ่มและชำระเงิน

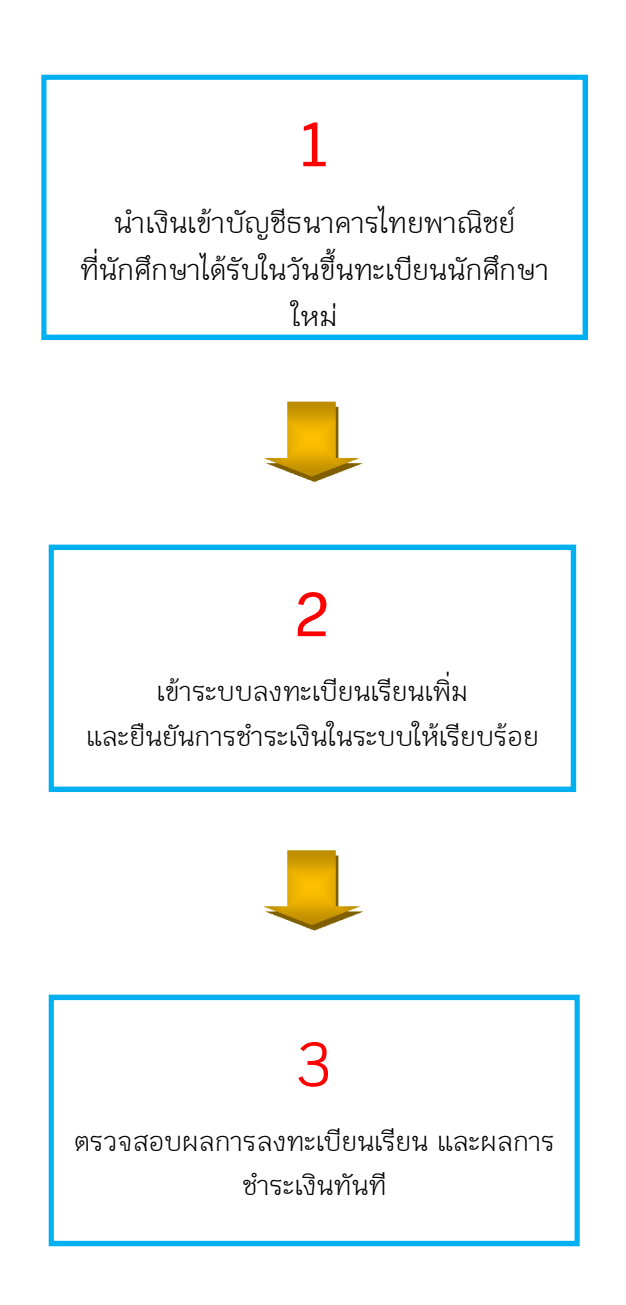

**หมายเหตุ :** นักศึกษาชั้นปีที่ 1 ที่ลงทะเบียนเรียนเพิ่มรายวิชาระหว่างวันที่ 31 ก.ค. – 3 ส.ค. 61 แล้ว แต่ยังไม่ชำระเงิน ให้ดำเนินการชำระเงินใหม่ (ตามขั้นตอนด้านบน) ที่ระบบลงทะเบียนเรียน เลือก เมนูตรวจสอบผลการลงทะเบียนๆ เมนูใบชำระเงินๆ เมนู Payment และยืนยันการชำระเงิน ระหว่างวันที่ 20 ส.ค. - 3 ก.ย. 61 มิฉะนั้นจะถือว่าการลงทะเบียนเรียนไม่มบูรณ์และต้อง ลงทะเบียนเรียนในภาคถัดไป